## How to Review ETHS Course Catalog in SchooLinks [guardian guide]

This step-by-step guide will walk guardians through the process of reviewing the ETHS Course Catalog in SchooLinks.

The Course Catalog provides important information about ETHS courses, programs, and graduation requirements. With this catalog, students and guardians can explore course offerings and make informed choices to tailor a course plan that fits both graduation requirements and personal interests.

### To get started, log into your SchooLinks guardian account

Click on the My Students tab at 👋 Hi Tracey! Dashboard My students the top of the guardian Margaret Bruce dashboard and select your Add or remove students student from the list 8 Ĥ (15) ⊠ ↓ ⑦ ⑳ 8 Guardian Dashboard Click to expand the Casefile ⊕ 👋 Hi Tracey! Dashboard My students -My profile section drop down menu Margaret Bruce O To Dos ٦ Ø Student Activities 109 Accountability & Performance Other To Dos Student Performance Assessments College Select Course Plans Learning Chap College Lists & Favorites Game of Life College Admission Stats Surveys & forms Events and I Career Exploration Planning Certifications Finance College Financing **†** 🖸

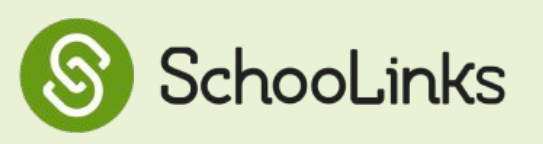

Click View Plan in the Current plan section

4

6

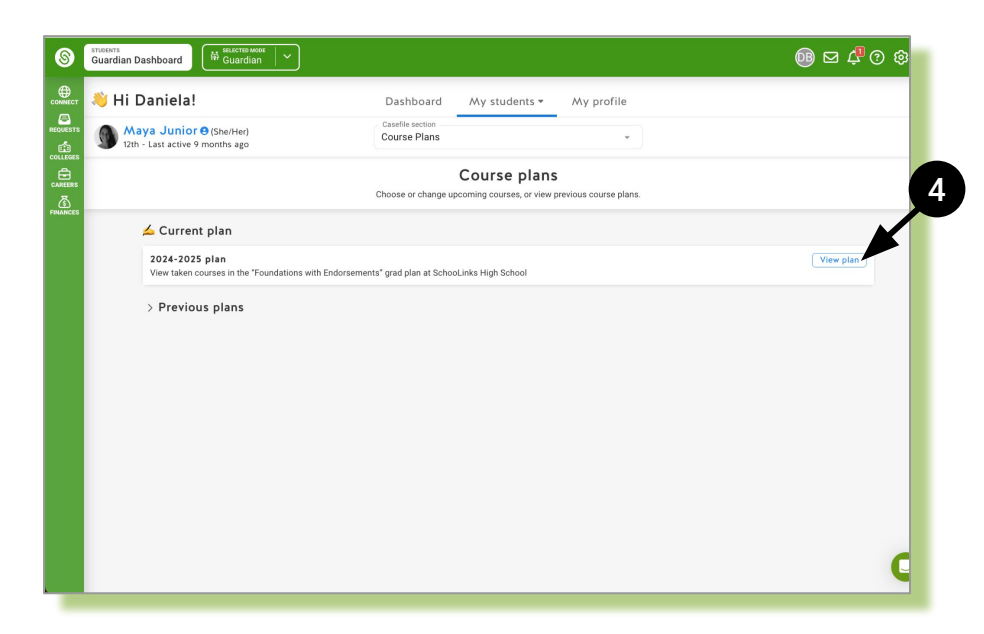

#### Click on the Course Catalog button on the top of your students' plan.

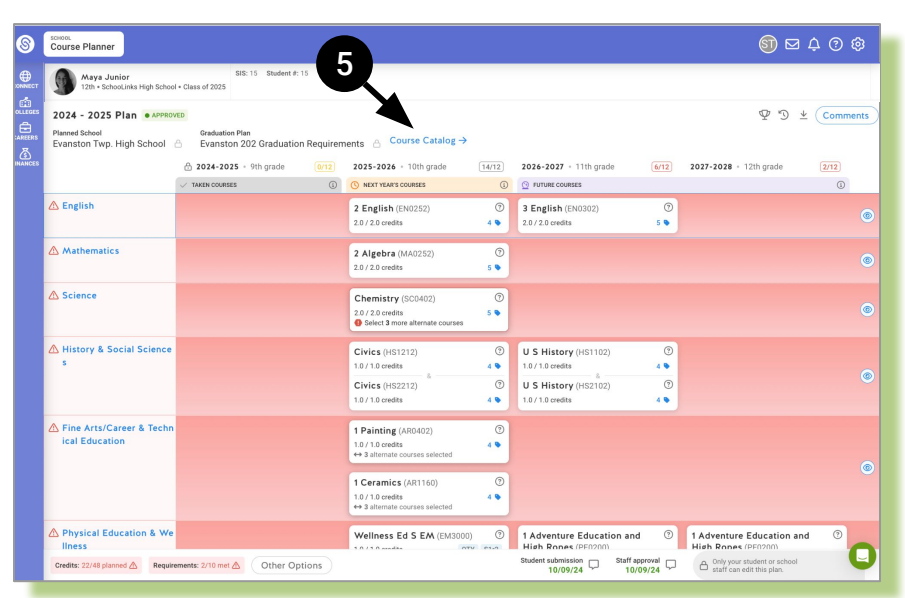

Click on the Course Offerings tab to see offered courses and use the search bar to search for specific courses.

\*Note: You can click on the individual courses to see a description of each course offering.

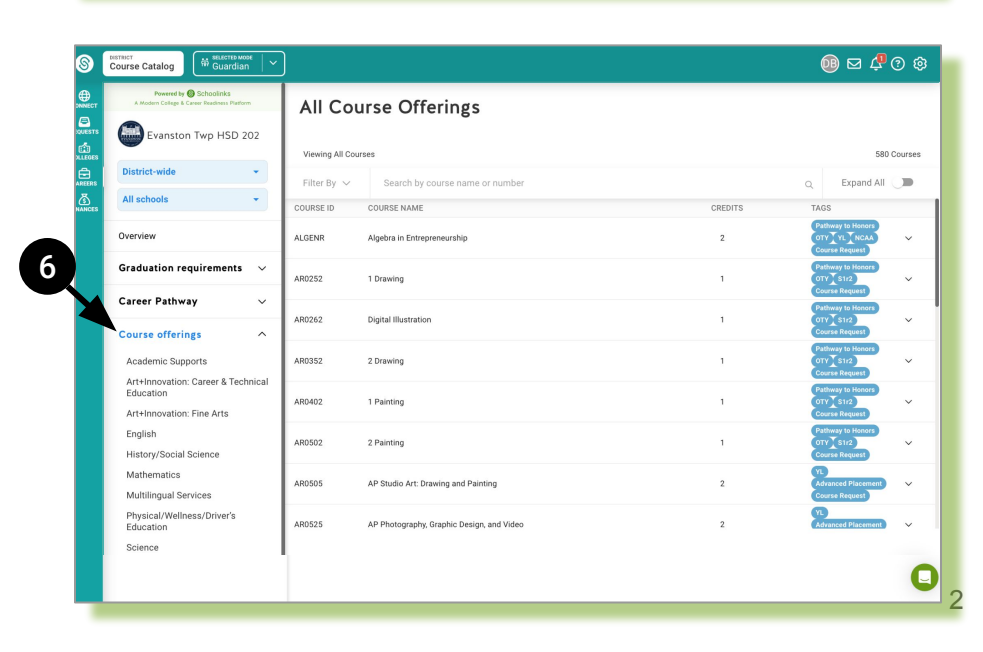

# Cómo Revisar el Catálogo de Cursos de ETHS en SchooLinks

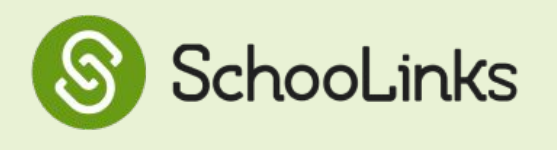

[Guía para Guardianes y Padres de Familia]

Esta guía paso a paso ayudará a los guardianes a revisar el Catálogo de Cursos de ETHS en SchooLinks.

El Catálogo de Cursos proporciona información importante sobre los cursos, programas y requisitos de graduación de ETHS. Con este catálogo, los estudiantes y guardianes pueden explorar las opciones de cursos y tomar decisiones informadas para personalizar un plan de cursos que se ajuste a los requisitos de graduación y a los intereses personales.

### Para comenzar, inicie sesión en su cuenta de SchooLinks.

(Para traducir a español la página de SchooLinks, seleccione el icono de engranaje 🔯 en la parte superior derecha de su pantalla y seleccione "language translation". Luego seleccione "Spanish" del menú del traductor de Google.)

Haga clic en la pestaña Mis Estudiantes en la parte superior de su pantalla y seleccione a su estudiante de la lista.

desplegable de Sección del

Seleccione Planes de Cursos.

Archivo de su estudiante.

3

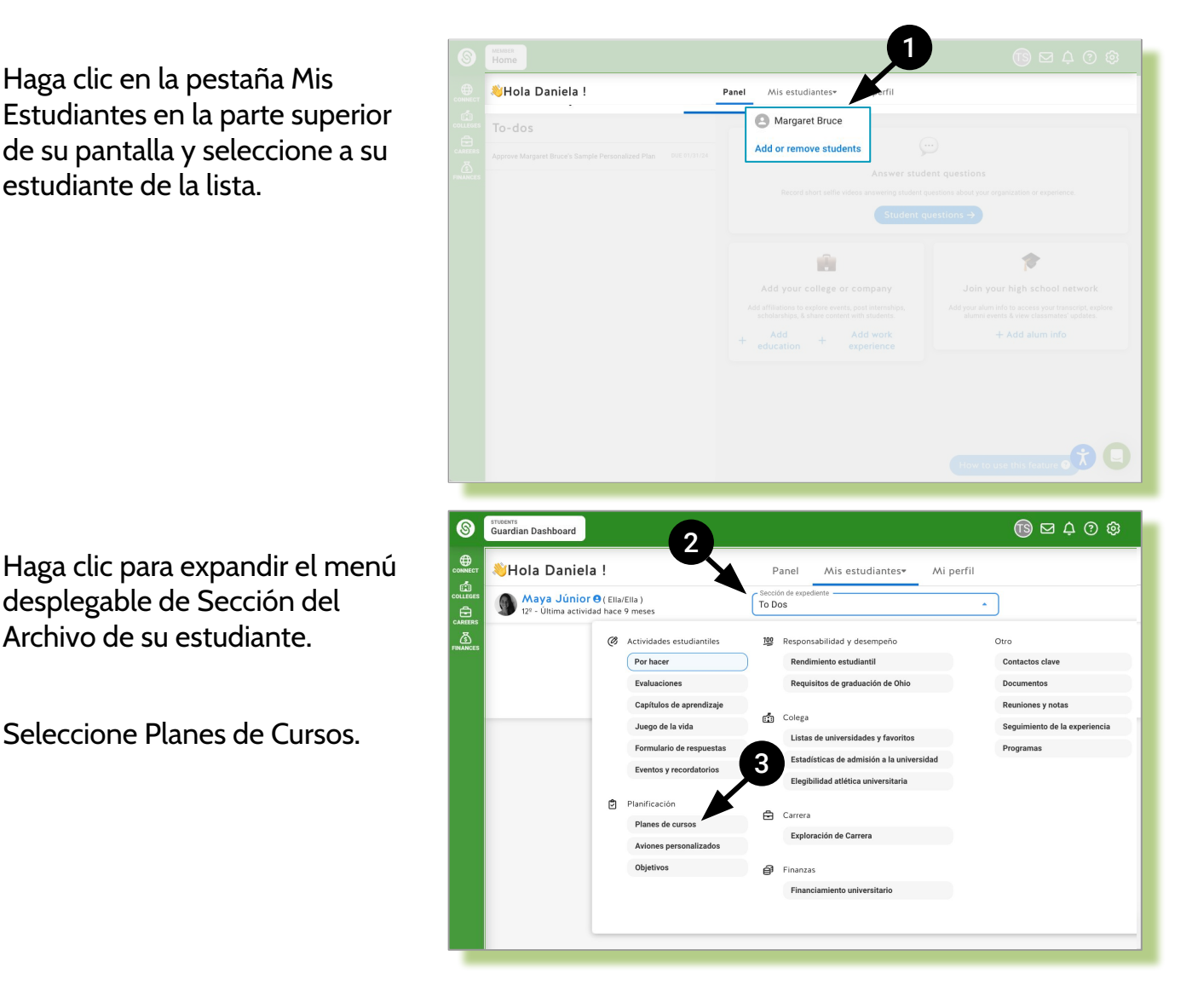

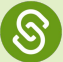

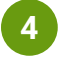

6

Haga clic en Ver Plano en la sección del plan actual.

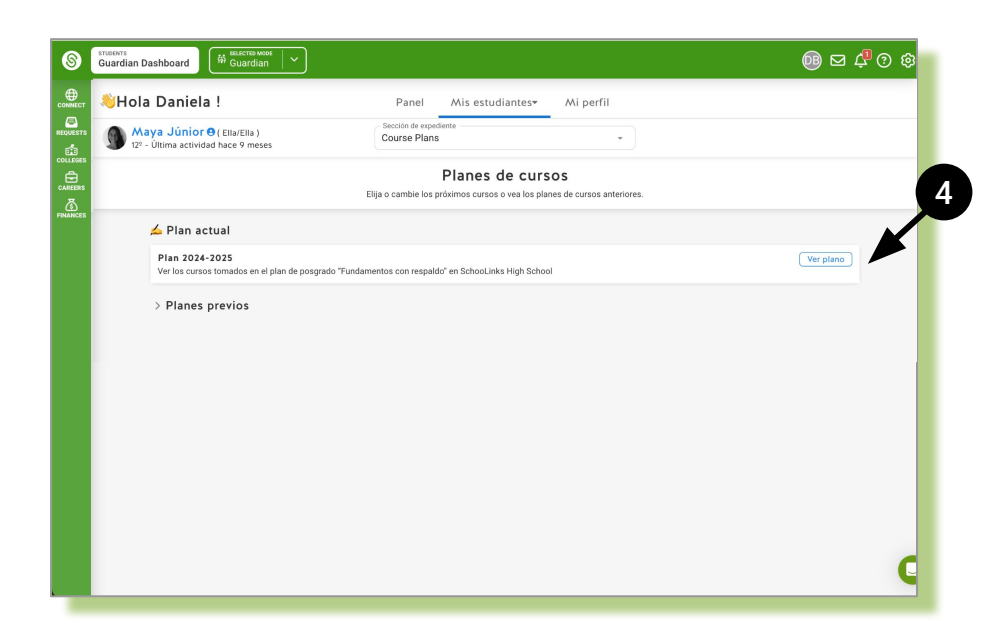

Haga clic en el botón Catálogo de Cursos en la parte superior del plan de su estudiante.

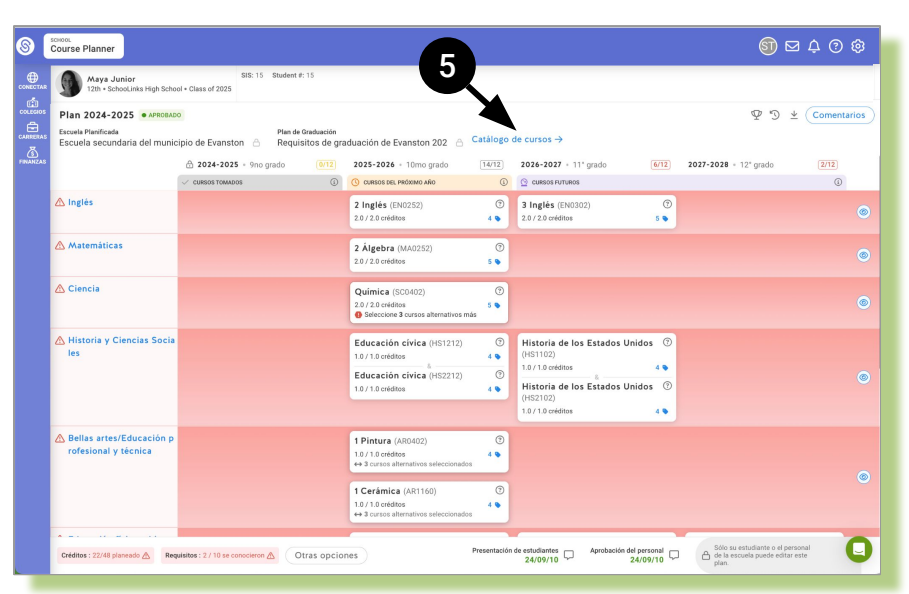

Haga clic en la pestaña Oferta de Cursos para ver los cursos ofrecidos y use la barra de búsqueda para buscar cursos específicos.

\*Nota: Puede hacer clic en los cursos individuales para ver una descripción de cada curso disponible.

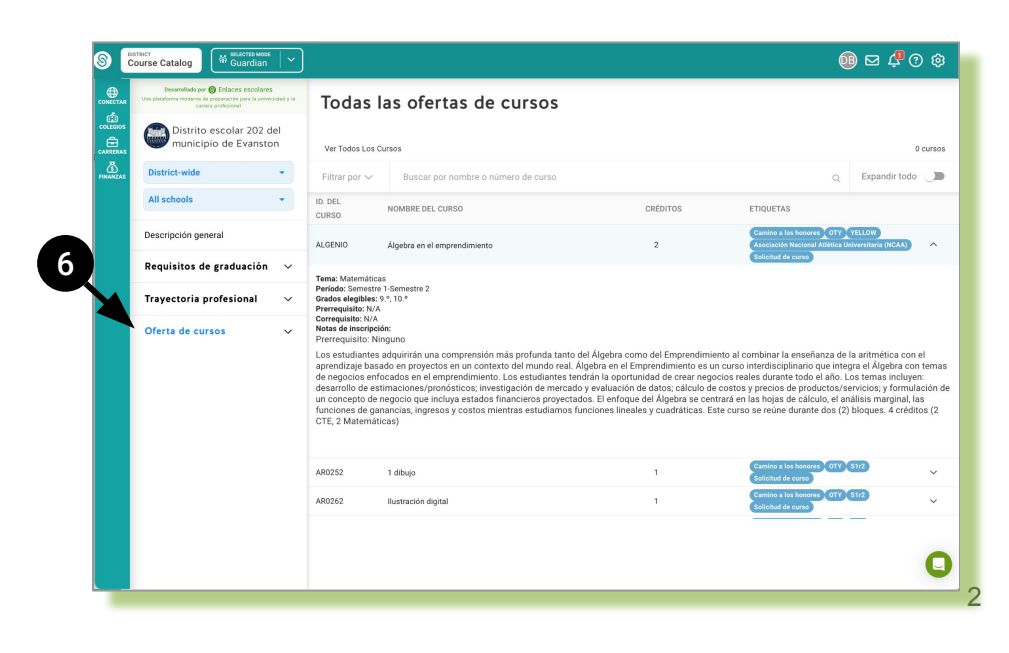